## USUÁRIOS

Na aba de usuários é onde fica todos os usuários que possuem acesso a plataforma monitcall

• Como criar um novo usuário

Vá na aba Sistema > Configurar Usuários

Clique no ícone

| _ | VIPPHON            | PARA<br>E   Suporte: Comercial |                             |                |         |          |        |                     | Usuár<br>🏝 6 | ios 🔳    | × |
|---|--------------------|--------------------------------|-----------------------------|----------------|---------|----------|--------|---------------------|--------------|----------|---|
|   | 🚷 Home             |                                |                             |                |         |          |        |                     |              |          |   |
| ₿ | 🖽 Sis              | tema > Usuários                | ia > Usuários               |                |         |          |        |                     |              |          |   |
|   | 🖽 Usua             | ários                          |                             |                |         |          |        |                     |              |          | - |
| æ | a Classes Usuários |                                |                             |                |         |          |        |                     |              |          |   |
| ₿ | Q P                | Pesquisar                      | UISAr Copiar Excel          |                |         |          |        | csv                 | PDF          | 25       |   |
| ⊞ | # 🔺                | Nome                           | Email 🗘                     | Classe         | Ramal 🗘 | Agente 🗘 | WebRTC | Alteração           |              | Gerencia | r |
| ⊞ | 1                  | Alan Monte                     | alan@vipphone.com.br        | Administrador2 | 9596    | 102      | Não    | 25/04/2023 14:58:29 |              | a (* 1   | j |
|   | 2                  | Alan Teste WEBRTC              | testeweb@vipphone.com.br    | Administrador  | 9597    | 551      | Sim    | 04/11/2022 08:31:11 |              | a ( î    | I |
|   | 3                  | Alessandro Operador            | alessandro@vipphone.com     | Operador       | 9546    |          | Sim    | 08/05/2023 12:11:02 |              | a (* 1   | i |
| ₿ | 4                  | Ana Carolina                   | anacarolina@vipphone.com.br | Administrador  | 9529    | 202      | Sim    | 08/05/2023 14:51:50 |              | a ( î    | j |
| ⊞ | 5                  | André                          | andre@vipphone.com.br       | Administrador  | 9505    | 201      | Não    | 04/11/2022 08:32:11 |              | a ( î    | I |
|   | 6                  | André (Adm)                    | andreadm@vipphone.com.br    | Administrador  | 9521    |          | Não    | 12/11/2020 15:22:56 |              | a ( î    | I |
| 8 | 7                  | Cosme operador                 | cliente@monitcall.com       | Administrador  | 9508    | -        | Sim    | 08/05/2023 14:39:55 |              | a ( î    | i |

## Novo Usuário

WebRTC Informe o nome do usuário 4 Informe o email do usuário  $\sim$ \$ a, Selecione a classe do usuário Informe a senha de acesso ¢, Informe o ramal do usuário Informe o agente do usuário ନ ÷ Informe o celular do usuário Informe o cargo do usuário

Cancelar 🖪 Salvar

 $\times$ 

Aqui irá aparecer os itens a serem preenchidos

- <sup>1.</sup> WebRTC: Se o ramal que usuário irá usar será um WEBPHONE
- <sup>2.</sup> Selecione a classe do usuário: A CLASSE na qual o usuário pertencerá
- 3. Informe o ramal do usuário: O número de ramal que o usuário usará
- 4. Informe o cargo do usuário: O cargo que ele exercerá \* NÃO PRECISA PREENCHER
- 5. Informe o email do usuário: O e-mail que o usuário acessará a plataforma
- 6. Informe a senha de acesso: A senha do acesso do e-mail do usuário na plataforma
- 7. Informe o agente do usuário: O número do agente que usuário usará caso seja da classe OPERADOR, Se não for dessa classe \* **NÃO PRECISA PREENCHER**
- 8. Informe o celular do usuário: O número de celular do usuário \* NÃO PRECISA PREENCHER
- 9. Clicar em Salvar os dados preenchidos
- Alterar a senha de um usuário

Vá na aba Sistema > Configurar Usuários

No usuário desejado clique no ícone 🔎

| I Si   | Esistema > Usuários Sistema > Usuários Sistema > Usuários Sistema > Usuários |                             |                |         |          |        |                     |           |
|--------|------------------------------------------------------------------------------|-----------------------------|----------------|---------|----------|--------|---------------------|-----------|
| III Us | III Usuários 🗕 🔒                                                             |                             |                |         |          |        |                     |           |
| C      | Classes Usuários                                                             |                             |                |         |          |        |                     |           |
| Q      | Q Pesquisar Excel CSV PDF 2                                                  |                             |                |         |          |        |                     | PDF 25    |
| # 4    | Nome                                                                         | Email                       | Classe 🗘       | Ramal 🔷 | Agente 🔷 | WebRTC | Alteração           | Gerenciar |
| 1      | Alan Monte                                                                   | alan@vipphone.com.br        | Administrador2 | 9596    | 102      | Não    | 25/04/2023 14:58:29 | - 🕯 🖸 🗊   |
| 2      | Alan Teste WEBRTC                                                            | testeweb@vipphone.com.br    | Administrador  | 9597    | 551      | Sim    | 04/11/2022 08:31:11 | a 🖸 🗊     |
| 3      | Alessandro Operador                                                          | alessandro@vipphone.com     | Operador       | 9546    |          | Sim    | 08/05/2023 12:11:02 | a ( î     |
| 4      | Ana Carolina                                                                 | anacarolina@vipphone.com.br | Administrador  | 9529    | 202      | Sim    | 08/05/2023 14:51:50 | 🗎 🖸 🗎     |
| 5      | André                                                                        | andre@vipphone.com.br       | Administrador  | 9505    | 201      | Não    | 04/11/2022 08:32:11 | a 🖸 🗎     |
| 6      | André (Adm)                                                                  | andreadm@vipphone.com.br    | Administrador  | 9521    |          | Não    | 12/11/2020 15:22:56 | a 🖸 💼     |
| 7      | Cosme operador                                                               | cliente@monitcall.com       | Administrador  | 9508    | -        | Sim    | 08/05/2023 14:39:55 | a 🖸 💼     |
|        |                                                                              |                             |                |         |          |        |                     |           |

|   | Informe a nova senha   |          |          |
|---|------------------------|----------|----------|
|   |                        |          |          |
|   | Confirme a nova senha  |          |          |
|   |                        |          |          |
|   |                        |          |          |
|   |                        | Cancelar | 🖺 Salvar |
|   |                        |          |          |
| 1 | . Informe a nova senha |          |          |
| 2 | Confirme a nova senha  |          |          |

os Dados preenchidos

Revisão #3

<sup>3.</sup> Clicar em

Criado Thu, May 25, 2023 11:35 AM por André

🖹 Salvar

Atualizado Thu, May 25, 2023 3:00 PM por André